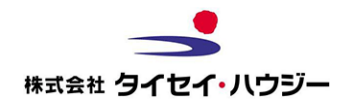

STEP1

ご契約者様へのご案内です。

2022年7月より、賃貸借契約の更新手続きが Webで行えるようになりました。

契約満了日に応じて当社にお届けいただいている 連絡先(携帯電話番号)にSMS(ショートメール) をお送り致します。

STEP2

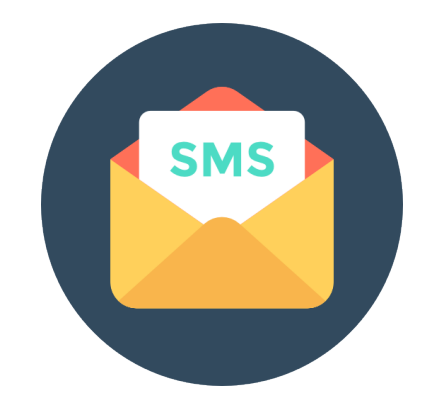

050-から始まる電話番号から届くSMSをご確認の 上ご対応ください。 SMSに記載されているURLを押下して頂き、電子契 約(Web手続き)に同意いただける場合は、Web フォームにメールアドレスをご記載ください。 ※ソフトバンク回線をご利用のお客様は表示が22880となります。

#### STEP3

# **DocuSign**<sup>®</sup>

Webフォーム送信後、当社でお客様のメールアドレ スを確認次第、更新書面の準備を行います。 準備が整いましたらご指定のメールアドレスにWeb 契約サービス「DocuSign」にて書類をお届けいた します。

### 解約をご希望の場合

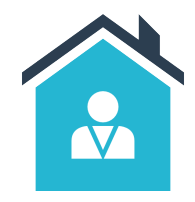

担当営業所へ解約申込書をご 記入の上ご持参または郵送に てご提出ください。 ※Webからの解約手続きを行 う場合は<u>こちら</u>から

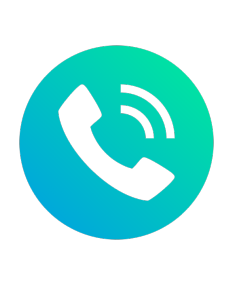

#### 書面での手続きをご希望の場合

Web契約でのお申し込みをい ただけない場合、書面での発 送を自動的に行います。 【問い合わせ先】 (株)タイセイ・ハウジー 事務センター 電話番号:03-6382-5466 営業時間:平日 10:00-18:00 02

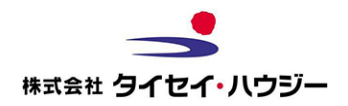

01 SMSにてメッセージを確認。URLリンクを押下

Webページを確認。Web契約を行うためのメールアドレスを登録してください。

| ● ●<br>1:51I 4G ■<br>契約情報の照会                         | 契約者確認画面                                                                                                    |                                               |
|------------------------------------------------------|----------------------------------------------------------------------------------------------------|-----------------------------------------------|
| ご本人さま確認をいたします。<br>契約者様の情報をご入力ください。<br>ご契約時の情報と照合します。 | SMSのURLを開くと左の                                                                                                    | )画面が表示されます。                                   |
| よ名前<br>(                                             | ご契約者様のお名前を入力ください。                                                                                                    |                                               |
| 契約情報と照合する →                                          |                                                                                                    |                                               |
| 1:53                                                 | 1:54 <b></b> 1:46 ∎⊃                                                                                                    | 1:54                                          |
| 3. Web契約のためのメールが届きます ×                               | ◀×ッセーシ<br>電子契約による更新合意のお申込                                                                                                    |                                               |
|                                                      | $     \boxed{ 1 \\ \lambda n } \rightarrow \begin{bmatrix} 2 \\ \widehat{\alpha} i \mathbb{R} \end{bmatrix} \rightarrow \begin{bmatrix} 3 \\ \widehat{\beta} i \end{bmatrix} $ 必要な情報を入力して「確認する」ボタンを押 | 必要な情報を入力して「確認する」ボタンを押<br>してください。              |
| docusign.netよりご登録頂いたメールア<br>ドレス宛にメールが届きます。           | してください。<br>                                                                                                    | 契約者様メールアドレス<br>t-yoshimura@meiwa.jp           |
| 実際に送信されるメール画面はこち<br>ら                                | *ご指定のメールアドレスに契約書を送付いたします。                                                                                                    | <u>個人情報保護方針</u><br>同意済<br>この内容で送信する →         |
| 山田 大郎さんが、送信した文章の確認と著名を依頼しています。<br>文章の確認              | 契約者様メールアドレス確認用                                                                                                    | ← 修正する                                        |
| 「文書の確認」を選択してください。                                    | ああ ≜ taisei-hs.inploot.com C<br>く ) ① □ □                                                                                                    | கக் ≗ taisei-hs.inploot.com ்<br>< ் ப் பி டே |
| 契約方法の説明                                              | ·-▶ Web契約同意画面                                                                                                    | · ▶ Webフォーム送信画面                               |

03

タイセイ・ハウジー 事務センターにて契約内容確認後、指定されたメールアドレスに更新手 続きにて利用するDocuSignよりメールが届きます。(メールご指定後数日かかります。)

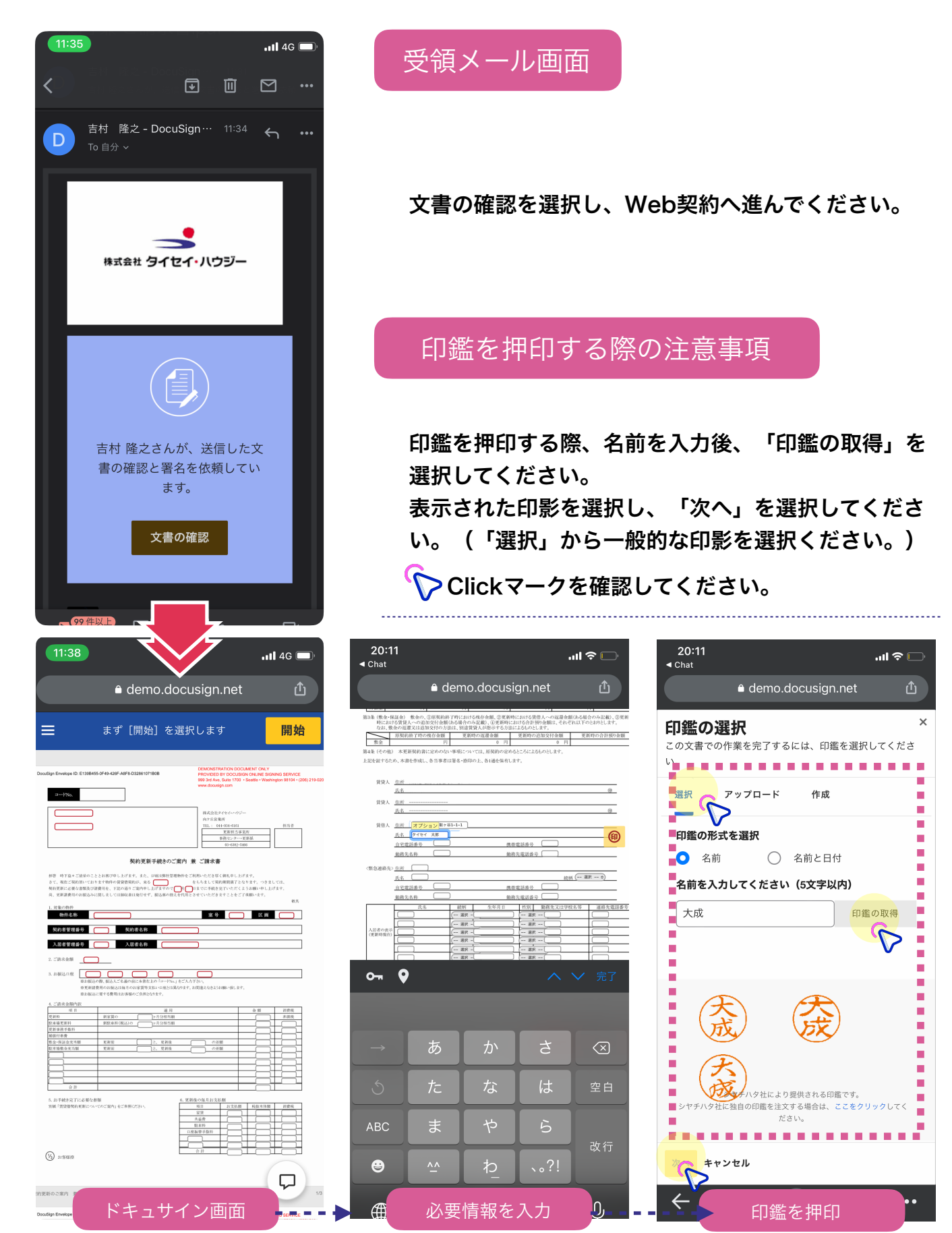

ご契約者様で必要なWeb契約の手続きは以上となります。次項更新費用について説明します。

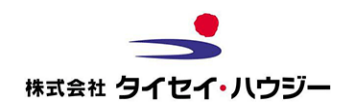

## Web契約でのお手続き有難うございました。 お客様での手続きは以上となります。

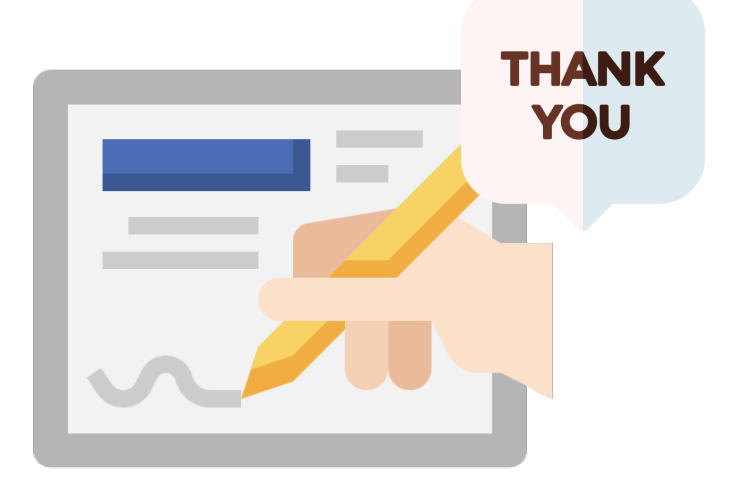

全ての手続きが完了するまでの流れを以下に記載しております。 ご確認のほどよろしく御願い致します。

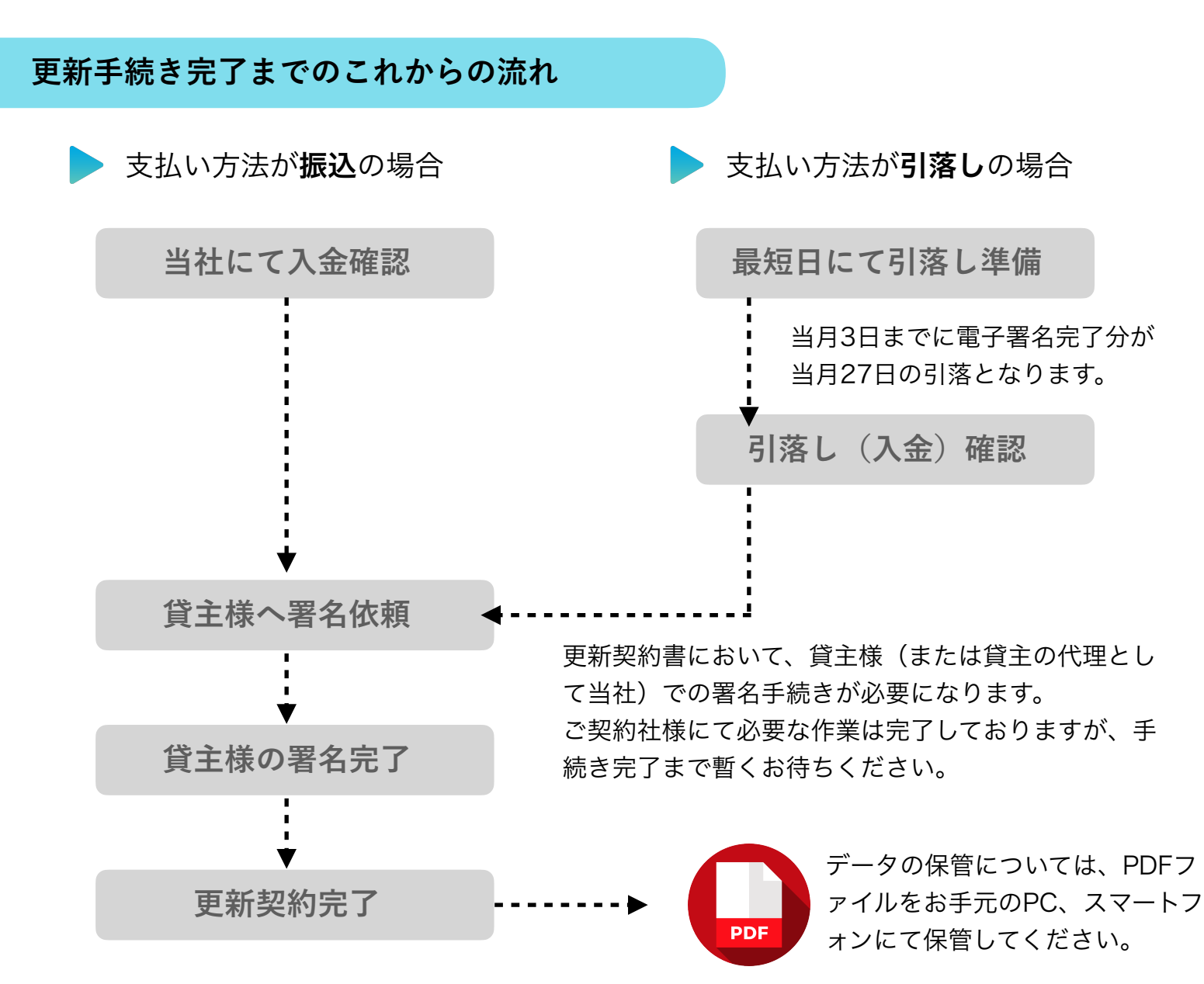